## 如何更换用户登入密码及发送至用户注册手机

- 1. 登入 <u>www.gbs2u.com</u> 网站
- 2. 点击 "会员 (Member)" 主页 关于我们
- 3. 在网页左手边中间部分点击"忘记密码(Forgot Password)"

会员

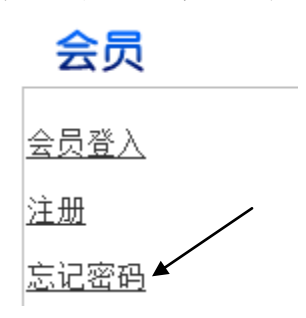

4. 输入您的"注册手机号码及用户帐号",选择"All",点击 "Retrieve Password",系统将会马上发送一个全新的登入密码至 用户注册手机。

| *Your H/P No.     | 60122764885     |
|-------------------|-----------------|
| (Ex. 60121234567) | ·               |
| *Your User ID.    | 87507580        |
| (Ex. 01234567)    | )               |
| Section           | Main            |
|                   | Profile         |
|                   | IMS             |
|                   | Network         |
|                   | Account         |
|                   | Certificate     |
|                   | DMS - Organizer |
|                   | DMS - PDM       |
|                   | DMS - FDM       |
|                   | DMS - CDM       |
|                   | DMS - EDM       |
|                   | DMS - SDM       |
|                   | 🖲 A11 🔶         |
|                   |                 |
| Retrieve          | Password        |